## 1) Download the software package to the DBBC and unpack it

## 2) Copy files

dbb2\_pfb\_v16\_010916\_1\_adbX.bit -> C:\DBBC\_CONF\FilesDBBC (Choose adbX = 1or 2 depending on your ADB version)

dbbc\_poly\_config\_file\_16.txt -> C:\DBBC\_CONF

adb3l\_reset.exe -> C:\DBBC\bin

DBBC2 Control PFB v16\_010916.exe -> Desktop

3) Edit configuration file

- Consult the DBBC documentation about the appropriate settings
- The last two lines are new to V16 and can be left unchanged.

## 4) Calibrate the DBBC2

- For performinng the calibration follow these instructions

- Update your configuration file (dbbc\_poly\_config\_file\_16.txt) with the numbers obtained from the calibration